# Configureer een tijdgebaseerde toegangscontroleregel op FDM met rest-API

### Inhoud

Inleiding Voorwaarden Vereisten Gebruikte componenten Achtergrondinformatie Configureren Verifiëren

## Inleiding

Dit document beschrijft hoe u een tijdgebaseerde toegangscontroleregel kunt configureren en valideren met Rest API in de FTD die wordt beheerd door FDM.

### Voorwaarden

#### Vereisten

Cisco raadt kennis van de volgende onderwerpen aan:

- Firepower Threat Defense (FTD)
- Firepower Device Management (FDM)
- Kennis van representatieve Overdracht van de Toepassingsprogrammeerinterface van de Staat (REST API)
- Toegangscontrolelijst (ACL)

#### Gebruikte componenten

De informatie in dit document is gebaseerd op FTD versie 7.1.0.

De informatie in dit document is gebaseerd op de apparaten in een specifieke laboratoriumomgeving. Alle apparaten die in dit document worden beschreven, hadden een opgeschoonde (standaard)configuratie. Als uw netwerk live is, moet u zorgen dat u de potentiële impact van elke opdracht begrijpt.

### Achtergrondinformatie

FTD API versie 6.6.0 en hoger ondersteunen toegangscontroleregels die beperkt zijn op basis van tijd.

Met behulp van de FTD API kunt u tijdbereikobjecten maken, die eenmalige of terugkerende tijdbereiken specificeren, en deze objecten toepassen op toegangscontroleregels. Met behulp van tijdbereiken kunt u een toegangscontroleregel toepassen op verkeer tijdens bepaalde tijden van de dag of voor bepaalde periodes, om flexibiliteit te bieden aan netwerkgebruik. U kunt FDM niet gebruiken om tijdbereiken te maken of toe te passen, noch toont FDM u of een toegangscontroleregel een tijdbereik heeft toegepast op het.

# Configureren

Stap 1. Klik op de geavanceerde opties (het menu Kebab) om de FDM API verkenner te openen.

| cisco. | Firepov | ver Device Manage | er           | Monitoring                    | Ø<br>Policies           | i#E<br>Objects | Device: firepower                       |                                                        |                          |              |
|--------|---------|-------------------|--------------|-------------------------------|-------------------------|----------------|-----------------------------------------|--------------------------------------------------------|--------------------------|--------------|
|        |         | 🔊 Security P      | olicies      |                               |                         |                |                                         |                                                        |                          |              |
|        |         |                   | SL Decryptic | on $\rightarrow$ $\bigcirc$ k | dentity $\rightarrow$ ( | Security Inte  | lligence $ ightarrow$ 🔗 NA              | r $ ightarrow$ Acce                                    | ss Control $\rightarrow$ | Intrusion    |
|        |         |                   |              |                               |                         |                |                                         | Ŧ                                                      | Filter                   |              |
|        |         |                   |              | SOURCE                        |                         |                | DESTINATION                             |                                                        |                          |              |
|        |         | # NAME            | ACTION       | ZONES                         | NETWORKS                | PORTS          | ZONES                                   | NETWORKS                                               | PORTS                    | APPLICATIONS |
|        |         |                   |              |                               |                         |                | There are no au<br>Start by creating th | ccess rules yet.<br>Ie first access rule.<br>CESS RULE |                          |              |
|        |         |                   |              |                               |                         |                |                                         |                                                        |                          |              |
|        |         | Default Action /  | Access Con   | trol 😑 Block                  | ₫, ₽, ×                 |                |                                         |                                                        |                          |              |

Afbeelding 1. FDM web gebruikersinterface.

#### Stap 2. Kies de categorie AccessPolicy om de verschillende API-oproepen weer te geven.

| cisco. Firepow | ver Device Manager                                                                                                    | 题<br>Monitoring                                                                                                    | Ø<br>Policies                 |                                      | Device: firepower                                                |                                                                                                    |   |  |  |
|----------------|----------------------------------------------------------------------------------------------------|----------------------------------------------------------------------------------------------------|-------------------------------|--------------------------------------|------------------------------------------------------------------|----------------------------------------------------------------------------------------------------|---|--|--|
| FTD REST API   | documenta                                                                                                    | tion for the resourc                                                                                                    | e.                            | rces through thi                     | s nane. When you fill in naramet                                 | ters and click the <b>Try it Out!</b> button, you interact directly                                        |   |  |  |
| API Explorer   | POST calls<br>/operationa                                                                                                    | create real objects<br>al/deploy resource i                                                                                                    | PUT calls mo<br>n the Deploym | dify existing ob<br>nent group. Alth | jects. DELETE calls remove real<br>ough some changes, such as to | objects. However, most changes do not become active<br>the management IP address and other system-level cl | 1 |  |  |
| Error Catalog  | deploymen<br>The REST /<br>valid acces<br>Before usin<br>You can als<br><b>NOTE:</b> The<br>that you use<br>Cisco make<br>otherwise in | The REST API uses OAuth 2.0 to validate access. Use the resources under the Token group to get a password-granted or custom access token, to a valid access token in the Authorization: Bearer header on any HTTPS request from your API client.<br>Before using the REST API, you need to finish the device initial setup. You can complete the device initial setup either through UI or through InitialProvide and the term of the term of term of term of ter |                               |                                      |                                                                  |                                                                                                    |   |  |  |
|                | AAASet<br>ASPathl<br>Access<br>ActiveD<br>ActiveU<br>AnyCon<br>AnyCon                                                                  | ting<br>List<br>Policy<br>irectoryRealm<br>serSessions<br>nectClientPro<br>nectPackagel                                                                                                    | file                          |                                      |                                                                  |                                                                                                    |   |  |  |

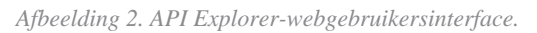

Stap 3. Draai de GET bellen om de Access Policy ID te verkrijgen.

| Acces | sPolicy                                       |
|-------|-----------------------------------------------|
| GET   | /policy/accesspolicies/{parentld}/accessrules |

formaat voorbeeld om de op tijd gebaseerde ACL te maken die verkeer van binnenuit naar de buitenzone toestaat.

Zorg ervoor dat u de juiste tijdbereik object-ID gebruikt.

```
<#root>
{
  "name": "test_time_range_2",
  "sourceZones": [
    {
          "name": "inside_zone",
          "id": "90c377e0-b3e5-11e5-8db8-651556da7898",
          "type": "securityzone"
    }
  ],
  "destinationZones": [
    {
      "name": "outside_zone",
      "id": "b1af33e1-b3e5-11e5-8db8-afdc0be5453e",
      "type": "securityzone"
    }
  ],
  "ruleAction": "PERMIT",
  "eventLogAction": "
```

LOG\_FLOW\_END

```
",
    "timeRangeObjects": [
        {
            "id": "
718e6b5c-2697-11ee-a5a7-57e37203b186
",
            "type": "timerangeobject",
            "name": "Time-test2"
        }
    ],
    "type": "accessrule"
}
```

**Opmerking:** eventLogAction moet **LOG\_FIOW\_END** om de gebeurtenis aan het eind van de stroom te registreren, geeft het anders een fout.

Stap 12. Stel de veranderingen op om nieuwe op tijd-gebaseerde ACL toe te passen. De wachtende melding Wijzigingen moet het in Stap 10 gebruikte tijdbereikobject weergeven.

| er .                                             |                                                                                        | )                                                                                               |            |
|--------------------------------------------------|----------------------------------------------------------------------------------------|-------------------------------------------------------------------------------------------------|------------|
| https://10.                                      | Pending Changes                                                                        |                                                                                                 | 0          |
| Response E                                       | Last Deployment Completed Successfully<br>19 Jul 2023 07:05 PM. See Deployment History |                                                                                                 |            |
| {<br>"versio                                     | Deployed Version (19 Jul 2023 07:05 PM)                                                | Pending Version                                                                                 | <b>O</b> L |
| "name":<br>"ruleId                               | Access Rule Added: test_time_range                                                     |                                                                                                 | 7          |
| "source<br>{<br>"ve                              |                                                                                        | <pre>logFiles: false eventLogAction: LOG_FLOW_END ruleId: 268435460 name: test time range</pre> |            |
| "id<br>"ty                                       | timeRangeObjects:<br>-                                                                 | nange-obj-2                                                                                     |            |
| }<br>}                                           | sourceZones:<br>-                                                                      | inside_zone                                                                                     |            |
| "destin<br>{                                     | destinationZones:<br>-                                                                 | outside_zone                                                                                    |            |
| "ve<br>"na<br>"id                                | Access Policy Edited: NGFW-Access-Policy                                               |                                                                                                 |            |
| , }                                              | MORE ACTIONS V                                                                         | CANCEL                                                                                          | DEPLOY NOW |
| Response (                                       |                                                                                        |                                                                                                 |            |
| {<br>"ve<br>"na<br>"id<br>"ty<br>}<br>Response ( | Access Policy Edited: NGFW-Access-Policy           MORE ACTIONS ~                      | CANCEL                                                                                          | DEPLOY NOW |

Afbeelding 12. FDM In afwachting van het venster van Veranderingen toont de nieuwe regel.

#### Stap 13 (optioneel). Als u ACL wilt bewerken, kunt u de PUT de tijdbereik-ID bellen en bewerken.

| CISCO_ Firepower Device Manager | Monitoring                                                                                                    | Policies Object               | ts Device: firep | power       | 0                      | ê (               |
|---------------------------------|----------------------------------------------------------------------------------------------------|-------------------------------|------------------|-------------|------------------------|-------------------|
| FTD REST API +                  | /policy/accesspolic                                                                                                    | cies/{parentId}/acce          | ssrules/{objid}  |             |                        |                   |
| API Explorer Error Catalog Res  | lementation Notes<br>API call is not allowed<br>ponse Class (Status                                                             | on the standby unit in s 200) | an HA pair.      |             |                        |                   |
|                                 | Model Example Value                                                                                                    | _                             |                  |             |                        |                   |
|                                 | <pre>], "sourceNetworks": [ {     "id": "string",     "type": "string",     "version": "string"     "name": "string" } ],</pre> | r,                            |                  |             |                        |                   |
| Res                             | oonse Content Type a                                                                                                    | pplication/json 👻             |                  |             |                        |                   |
| Par                             | entId (requ                                                                                                    | uired)                        |                  | Description | Parameter Type<br>path | Data Ty<br>string |
| obj                             | Id (requ                                                                                                    | uired)                        |                  |             | path                   | string            |

Afbeelding 13. PUT call voor toegangsbeleid.

Vind hier de JSON Deze tijdbereik-ID's kunnen worden verzameld met behulp van deGET bellen.

#### Over deze vertaling

Cisco heeft dit document vertaald via een combinatie van machine- en menselijke technologie om onze gebruikers wereldwijd ondersteuningscontent te bieden in hun eigen taal. Houd er rekening mee dat zelfs de beste machinevertaling niet net zo nauwkeurig is als die van een professionele vertaler. Cisco Systems, Inc. is niet aansprakelijk voor de nauwkeurigheid van deze vertalingen en raadt aan altijd het oorspronkelijke Engelstalige document (link) te raadplegen.